# Paneļu lietotājs - Lietotāju rokasgrāmata

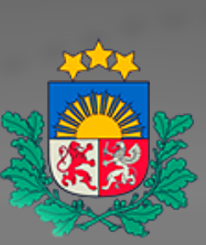

Būvniecības valsts kontroles birojs

# eaZyB

# Lietošanas rokasgrāmata

## LOMA - PANEĻU SKATĪTĀJS

Izstrādāts: **flex.bi** Doma laukums 2, Rīga www.flex.bi

Rīga, 2020. gada februāris

#### Kas ir EazyBI?

eazyBI ir mākonī izvietota biznesa inteliģences platforma, kas ir piemērota visu izmēru un nozaru uzņēmumiem un nodrošina tādas funkcijas kā datu importēšana, atskaišu izveide, velkot un nometot, interaktīva analīze un pielāgotu atskaišu izveide, izmantojot pielāgotus aprēķinus.

Platformā eazyBI pieejamā vilkšanas un nomešanas funkcionalitāte sniedz lietotājiem iespēju pielāgot datu attēlojumu savām vajadzībām. Lietotāji var izveidot jaunas tabulas, diagrammas, atskaites un informācijas paneļus. Ir pieejami šādi diagrammu veidi: tabulas, joslu, līniju, sektoru, punktu, laika, kartes Ganta, mērītāja, kā arī jauktas un interaktīvas diagrammas. Rezultātus var eksportēt CSV vai Excel failu formātā.

#### Saturs

- Kas ir EazyBI?
- Saturs
- Pieslēgšanās sistēmai
- Sadaļu navigācija (sākuma ekrāns)
- Paneļu izvēle
- Filtru izvēle
- Tabulas skats
- Datu kārtošana
- Kolonu un rindu izņemšana
- Aprēķināto mērījumu pievienošana
- Šūnu nosacījuma formatējums
- Atskaišu un paneļu eksportēšana
- Informācijas paneļu e-pasta abonementi
- Detalizētākas informācijas skatīšana
  - Detalizētāk
  - Detalizētāk līdz
  - Detalizētāk pa

#### Pieslēgšanās sistēmai

Lai pieslēgtos sistēmai, dodieties uz vietni https://bis.gov.lv/eazybi/users/sign\_in.

Pieslēdzoties **pirmo reizi**, vispirms noklikšķiniet uz **Aizmirsāt paroli?** un izpildiet paroles atjaunošanas procesu.

| ea <sup>z</sup> yBl           |
|-------------------------------|
| Pieslēgties                   |
| E-pasts                       |
| Parole                        |
| Pieslēgties 🛛 Atcerēties mani |
| Aizmirsāt paroli?             |
| Jauns lietotājs? Reģistrēties |
|                               |
|                               |

#### Sadaļu navigācija (sākuma ekrāns)

Lapas **Sākums** augšējā labajā stūrī ir norādīts pašreizējais konts **[1]**. Lai pārietu uz kādu citu no jums pieejamiem kontiem, atlasiet kontu sadaļā **Mani konti [2]** vai arī ātrās navigācijas izvēlņē **[3]**, kas ir pieejama, noklikšķinot uz pašreizējā konta nosaukuma **[1]**.

| Mani konti Pēdējie potikumi                                                                                           |  |
|----------------------------------------------------------------------------------------------------|--|
|                                                                                                    |  |
| Visi mani konti                                                                                                    |  |
| BIS (Paneju skatītājs)     PIELĀGOTS     izma diegos                                                                  |  |
| pintis denas BIS                                                                                                    |  |
| BIS2 (Lietotājs)     PIELĀGOTS     Izveidoja atskaiti VND Atzinumi 2019 ko BIS2                                       |  |
| piniti uenas BIS Publiskais                                                                                           |  |
| BIS Publiskais (Lietotājs)     Poblisks Pielkeors     izmainija atskaiti VND Akti 2019 kontā Bisz                     |  |
| Tikko sākāt lietot eazyBI? Dodieties uz eazyBI dokumentāciju (angļu valodā), lai iegūtu vairāk                        |  |
| informācijas par kontiem, avota datiem un datu kubiem. izmainīja atskaiti VND Vienkāršotā atjaunošana 2019 kontā BIS2 |  |
| pirms oienas                                                                                                    |  |
| izveidoja atskaiti VND Vienkäršotä atjaunosana 2019 kontä BIS2                                                        |  |
| pirms oienas                                                                                                    |  |
| izmainīja atskaiti VND Būvatjaujas 2019 kontā BIS2                                                                    |  |
| pirms dienas                                                                                                    |  |
| izveidoja atskaiti VND Büvatļaujas 2019 kontā BIS2                                                                    |  |
| pirms dienas                                                                                                    |  |
| izmainīja atskait BUVVALDE Cik ieceres akceptētas (būvatļaujas<br>anstiuriņātas) 2 dati as mēņašiem kontā BIS2        |  |
| apsuprinauas): soat pa menesiem konta bisz<br>pirms 2 dienám                                                          |  |

Pēc konta atlases varat pāriet uz šī konta **Paneļi** sadaļu **[1]**, kur varēsiet izvēlēties kādu no lietošanai gatavajiem atskaišu paneļiem.

Varat arī uzreiz pāriet uz konkrētiem paneļiem [2].

| eaZyBI Sākums Paneji                                                                                                    | BIS - 🕐 - 👗 -                                                                         |
|----------------------------------------------------------------------------------------------------|---------------------------------------------------------------------------------------|
| Mani konti                                                                                                    | Pēdējie notikumi                                                                      |
| BIS (Paneju skatītājs)                                                                                                    | izmainīja atskalti VND Atzinumi 2019 kontā BIS2<br>pirms dienas                       |
| Būvkomersantu reģistra statistika pa gadiem                                                                                                    | izveidoja atskaiti VND Atzinumi 2019 kontā BIS2                                       |
| Būvkomersantu reģistra statistika par 2013.gadu     Būvkomersantu reģistra statistika par 2014.gadu     Aktīvie būvkomersanti                            | izmainīja atskaiti VND Akti 2019 kontā BIS2                                           |
| Būvkomersantu apgrozījuma dati     Būvniecībā nodarbinātie                                                                                               | izmainīja atskaiti VND Vienkāršotā atjaunošana 2019 kontā BIS2                        |
| Būvkomersantu reģistra darbības                                                                                                    | izveidoja atskaiti VND Vienkāršotā atjaunošana 2019 kontā BIS2                        |
| <ul> <li>Büvprakses un arhitektu prakses reģistra atskaite</li> <li>Büvkomersantu reģistra statistika pa gadiem 2015</li> </ul>                          | pirms dienas<br>izmainīja atskalti VND Būvatjaujas 2019 kontā BIS2                    |
| Būvkomersantu reģistra statistika par 2015.gadu                                                                                                    | pirms dienas izveidoja atskaiti VND Būvatjaujas 2019 kontā BIS2                       |
| Būvkomersantu reģistra statistika par 2017. gadu                                                                                                    | pirms dienas<br>izmainīja atskaiti BŪVVALDE Cik ieceres akceptētas (būvatļaujas       |
| ► BIS2 (Lietotājs) PIELĀGOTS                                                                                                    | apstiprinātas)? Dati pa mēnešiem kontā BIS2<br>pirms 2 dienām                         |
| BIS Publiskais (Lietotājs)                                                                                                    | Rasa Atauga izveidoja atskaiti FlexBI piemers 03.03.3030 kontā BIS2<br>pirms 8 dienām |
| Tikko sākāt lietot eazyBI? Dodieties uz eazyBI dokumentāciju (angļu valodā), lai iegūtu vairāk<br>informācijas par kontiem, avota datiem un datu kubiem. | Rasa Atauga izveidoja atskaiti FlexBl piemērs 03.03.3030 kontā BIS2<br>pirms 8 dienām |
| Darbina Private eazyBI (versija 5.2.0) · Dokumentācija · Dati atj                                                                                        | aunoti: reģistri - 2020-03-11 07:00 , būvniecība - 2020-03-11 08:04                   |

#### Paneļu izvēle

Sadaļā **Paneļi** ir redzams saraksts ar pieejamajiem paneļiem. Katrs panelis sastāv no vairākām atskaitēm, kas ir novietotas vienā lapā.

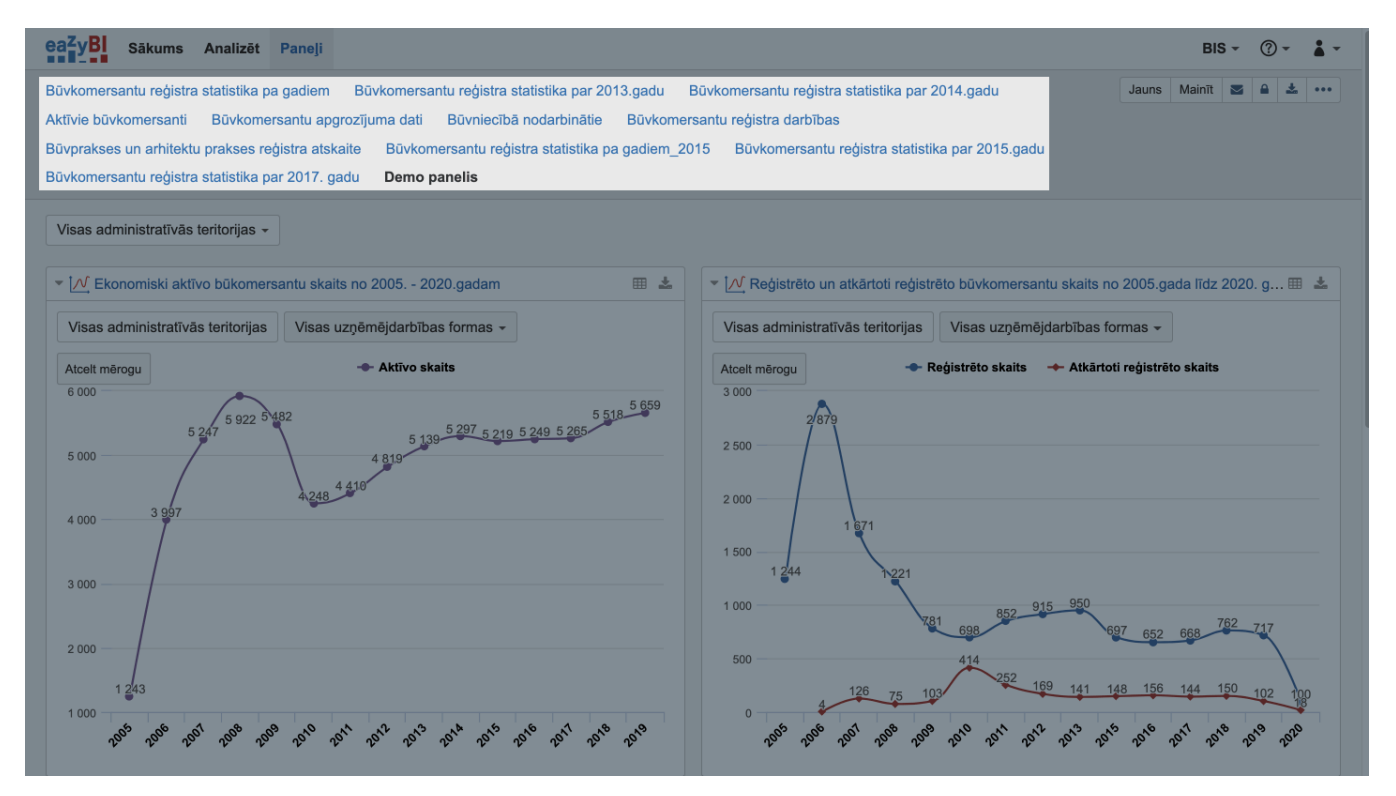

Filtru izvēle

Atskaitēm var būt nodefinēti filtri, kas ļauj atlasīt jums vajadzīgos datus. Paneļa ietvaros var būt nodefinēti atsevišķi atskaišu filtri **[1]**, kā arī kopējais paneļa filtrs **[2]**, kas izmaina datu atlasi visās atskaitēs vienlaikus. Lai filtra sarakstā atlasītu vairākus vienumus, izvēlieties opciju **vairāki [3]**.

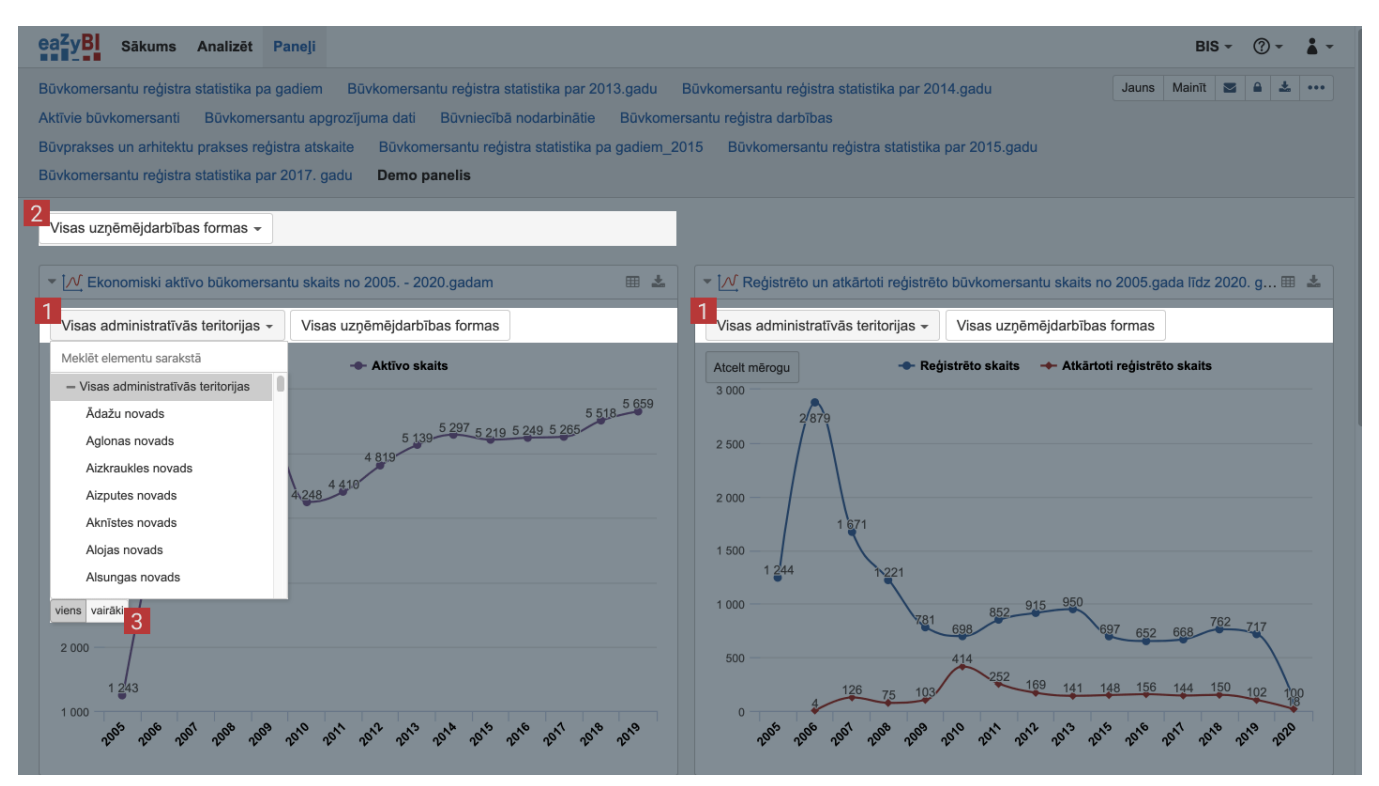

#### Tabulas skats

Noklikšķinot uz tabulas pogas, varat skatīt atskaites tabulas formātā.

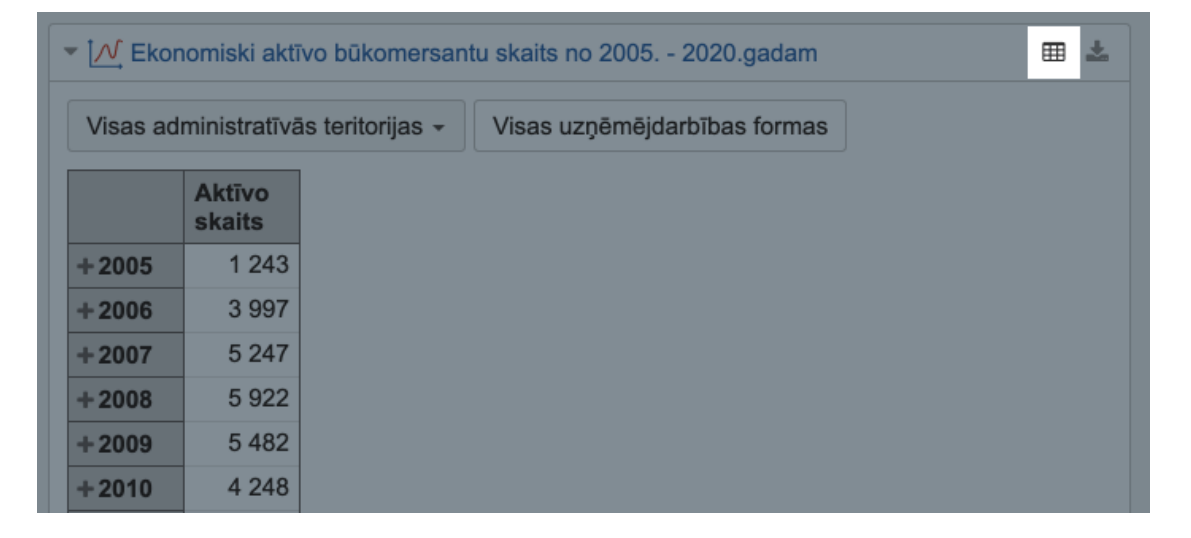

#### Datu kārtošana

Noklikšķinot uz mērījuma nosaukuma, tiek parādīta izvēlne, kurā ir pieejama datu kārtošanas opcija **Kārtot pēc šī**.

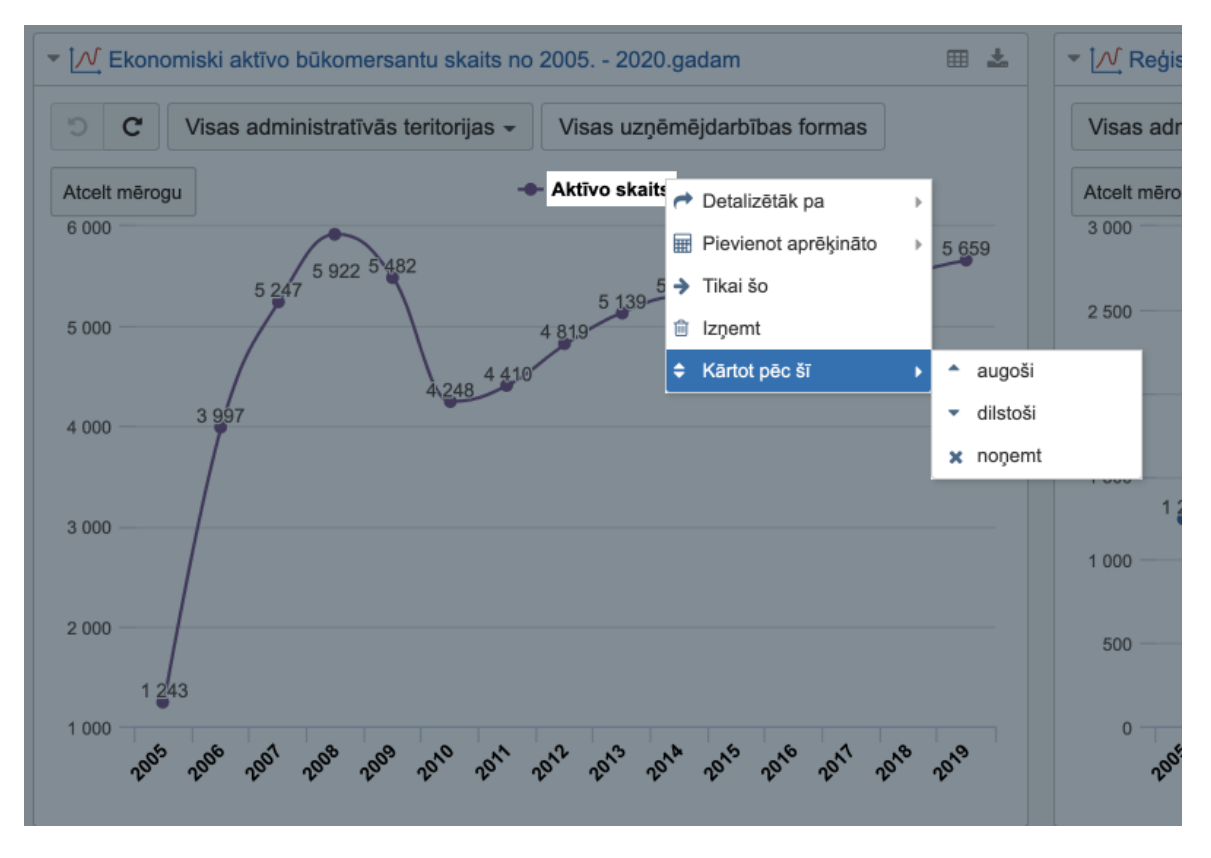

dDatu kārtošanas opcija Kārtot pēc šī ir pieejama arī tabulas skatā, noklikšķinot uz kolonnas nosaukuma.

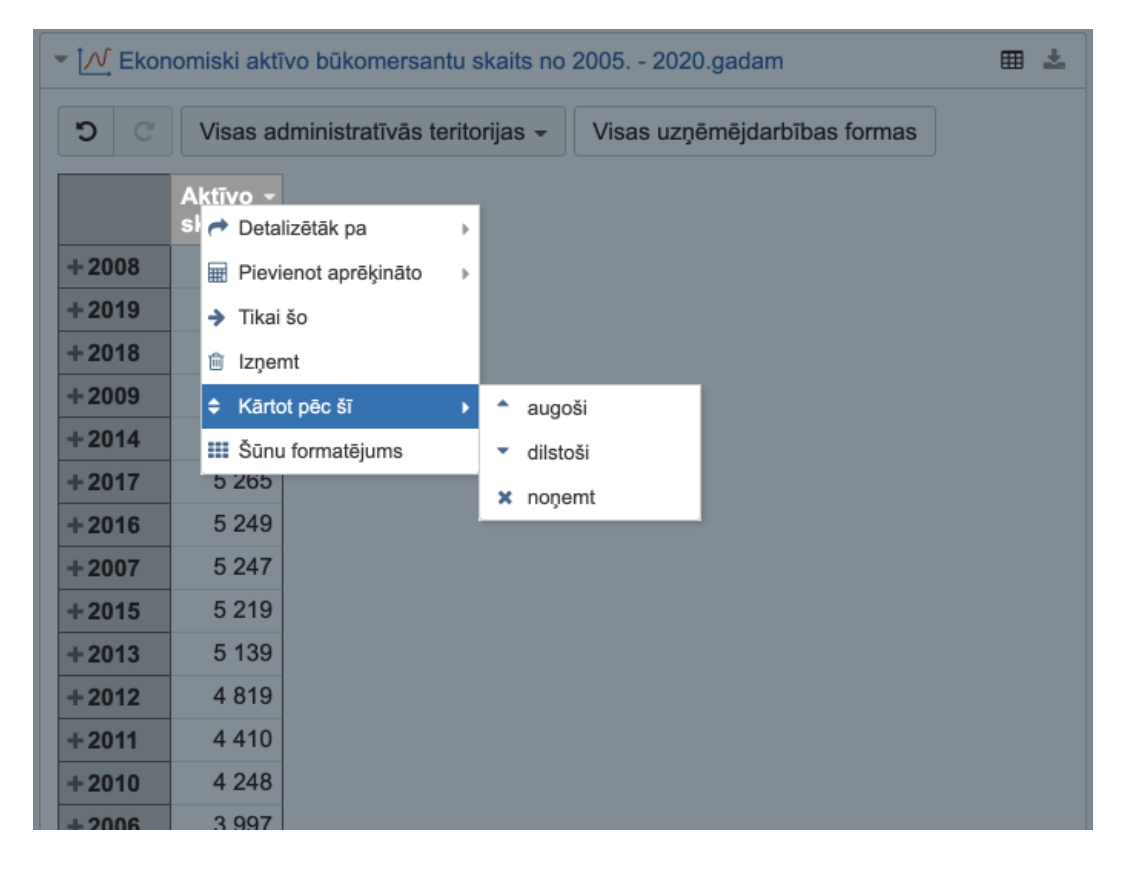

Kolonu un rindu izņemšana

Lai izņemtu nevēlamās rindas un kolonas, noklikšķiniet uz kolonas vai rindas nosaukuma un atlasiet opciju **Tikai** šo vai **Izņemt**.

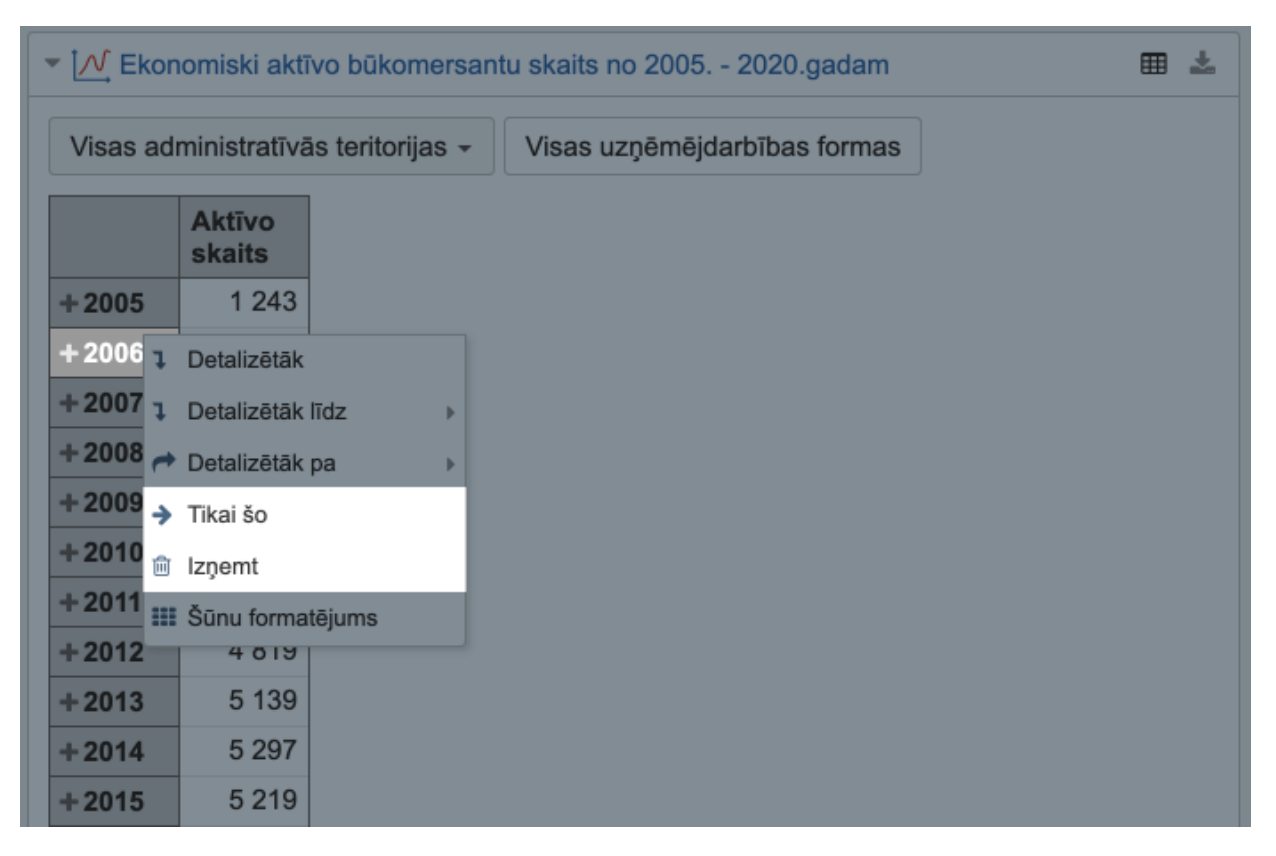

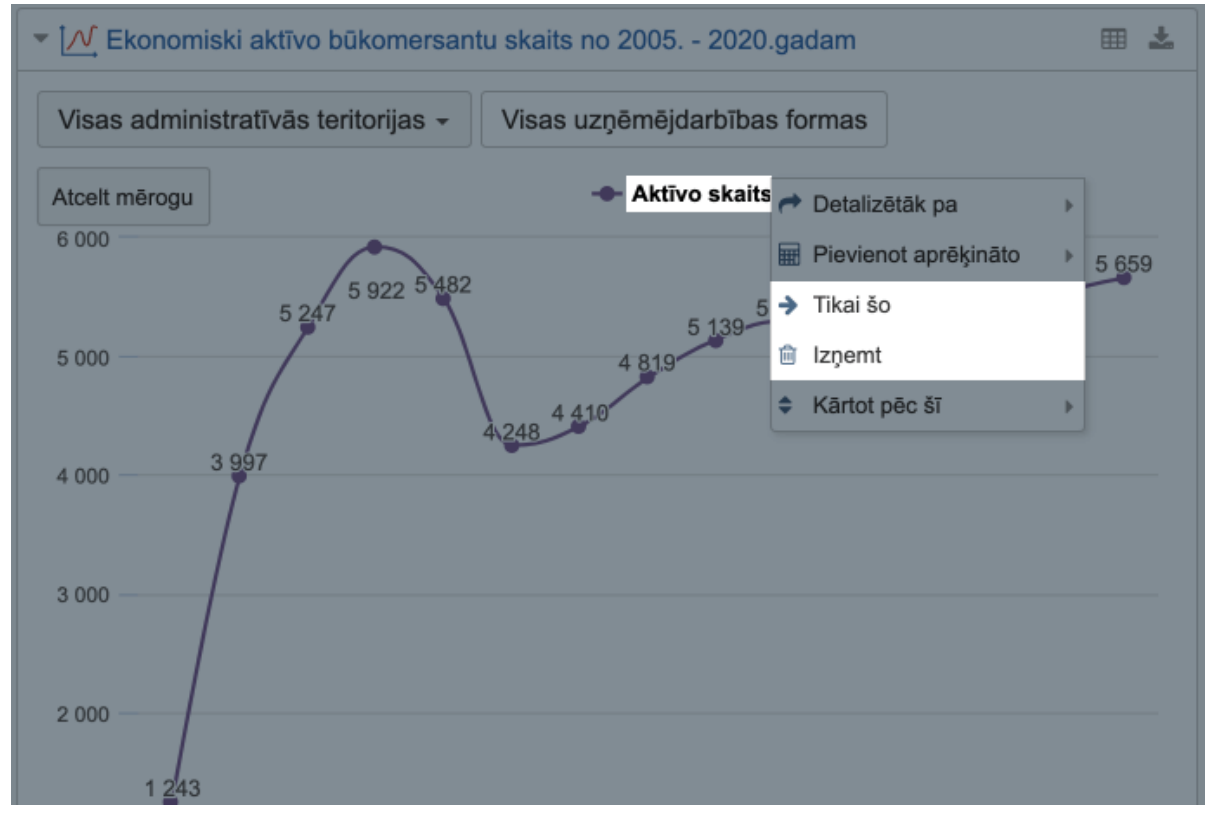

Aprēķināto mērījumu pievienošana

Izmantojot opciju **Pievienot aprēķināto**, varat pievienot papildu mērījumus ar kādu no automātiskajiem aprēķiniem.

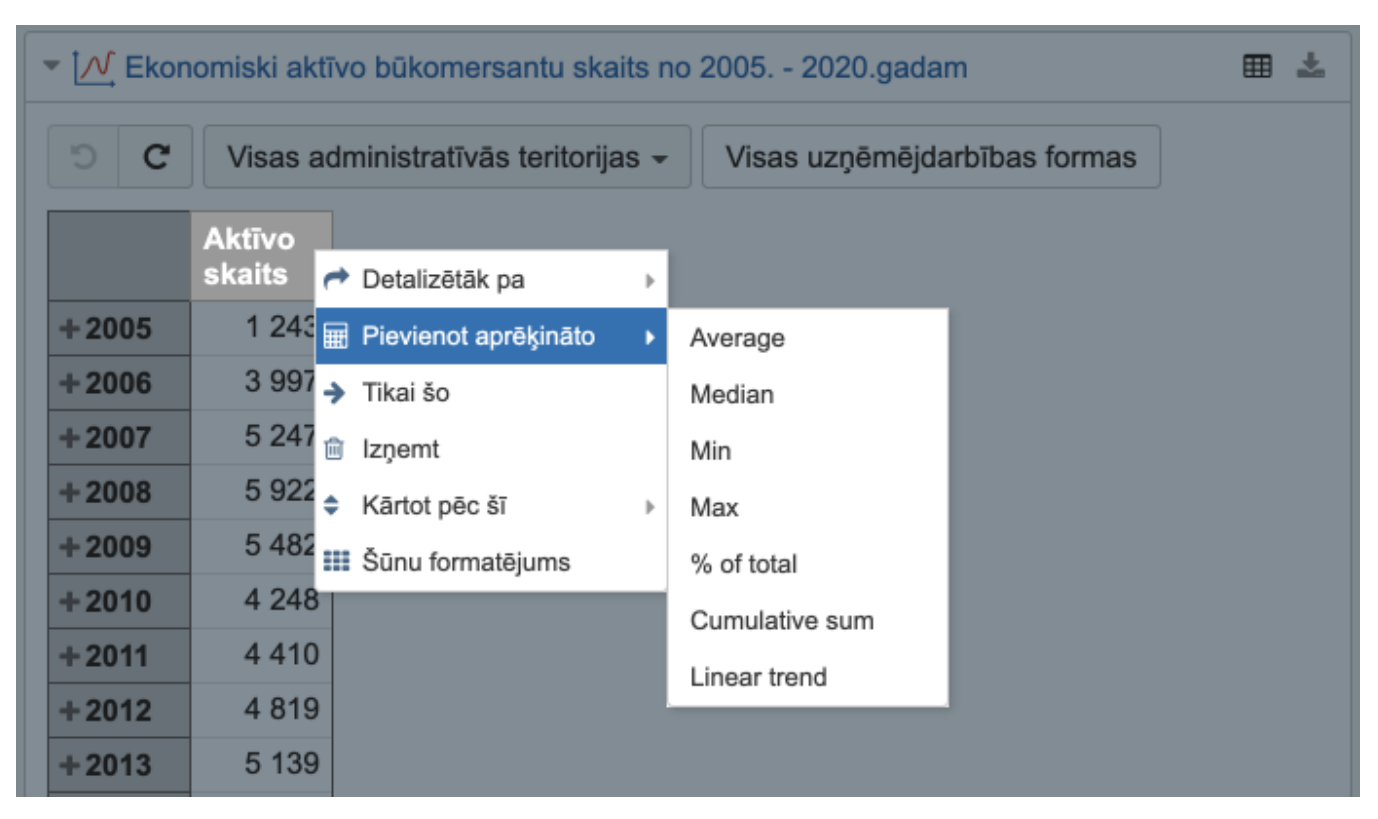

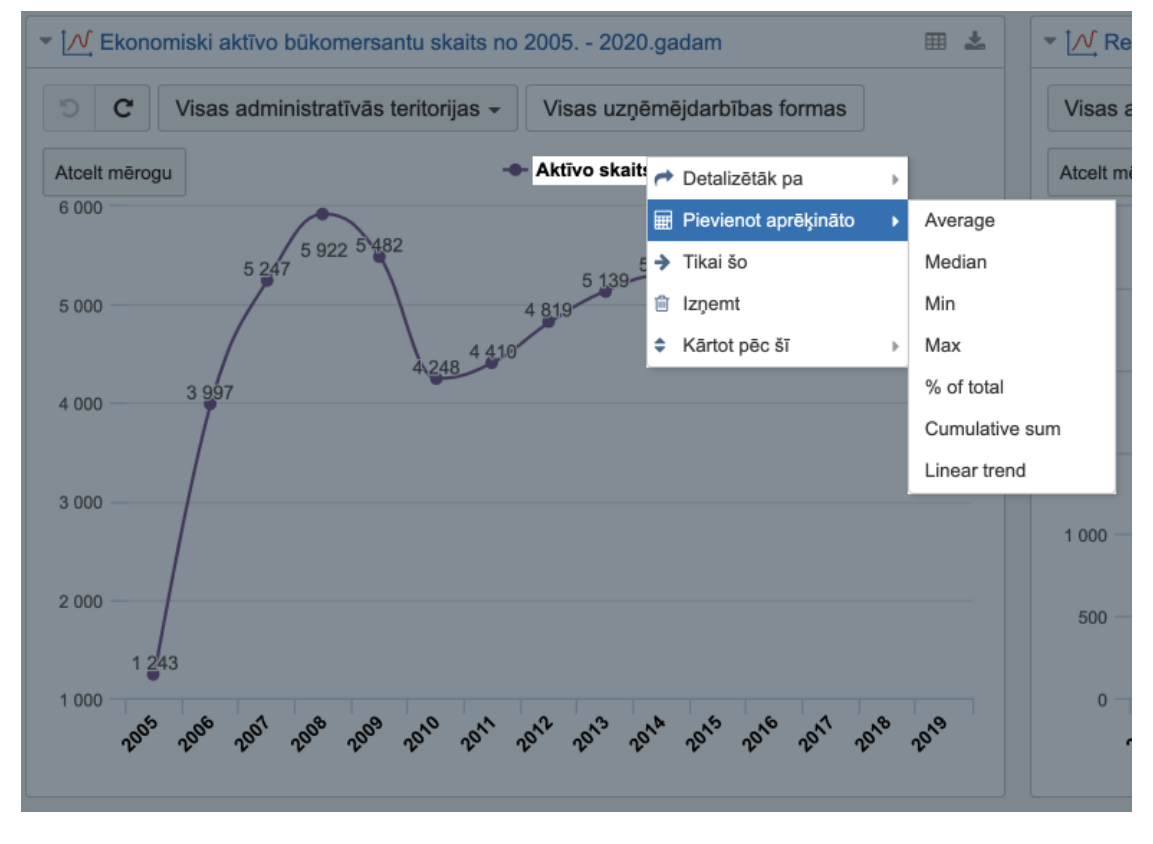

Šūnu nosacījuma formatējums

| 🝷 🚺 Ekor | omiski aktī        | vo būkomersantu sk     | aits no           | 2005 2020.gadam              | ⊞ ≛ |
|----------|--------------------|------------------------|-------------------|------------------------------|-----|
| 5 C      | Visas ac           | dministratīvās teritor | ijas <del>-</del> | Visas uzņēmējdarbības formas |     |
|          | Aktīvo<br>skaits   | Detalizētāk pa         | •                 |                              |     |
| + 2005   | 1 24 🖽             | Pievienot aprēķināto   |                   |                              |     |
| +2006    | 3 99 <b>→</b>      | Tikai šo               |                   |                              |     |
| +2007    | 5 24 🖻             | Izņemt                 |                   |                              |     |
| +2008    | 5 92 <del>\$</del> | Kārtot pēc šī          | •                 |                              |     |
| + 2009   | 5 48 🎞             | Šūnu formatējums       |                   |                              |     |
| +2010    | 4 248              |                        |                   |                              |     |
| +2011    | 4 410              |                        |                   |                              |     |
| +2012    | 4 819              |                        |                   |                              |     |
| +2013    | 5 139              |                        |                   |                              |     |
| +2014    | 5 297              |                        |                   |                              |     |
| +2015    | 5 219              |                        |                   |                              |     |
| 1.0040   | 5 340              |                        |                   |                              |     |

Lai mainītu šūnu formatējumu, noklikšķiniet uz kolonas nosaukuma un atlasiet opciju Šūnu formatējums.

Atvērtajā lodziņā varat norādīt vērtību diapazonu, kam kolonnā vai rindā ir jāizmanto atšķirīga teksta vai fona krāsa.

Varat arī iekrāsot teksta laukus un ievadīt minimālās un maksimālās vērtības tekstu. Piemēram, ja izmantojat lauku vērtības ar burtu kodiem A, B, C, D utt., varat iestatīt A kā minimālo vērtību un C kā maksimālo vērtību, lai iekrāsotu visus laukus ar vērtībām A, B un C.

| Min                                                     | Maka                                                | Tokoto                                             | Fono                                   | Trokno                                     | Parauga                                            |                                  |
|---------------------------------------------------------|-----------------------------------------------------|----------------------------------------------------|----------------------------------------|--------------------------------------------|----------------------------------------------------|----------------------------------|
| :                                                       | Maks.                                               | Neklueāte =                                        | Fons                                   | ITEKIS                                     | 122 45                                             | Dzāct                            |
| ·                                                       | 4000                                                | Nokiusets *                                        |                                        | •                                          | 123.45                                             | Dzest                            |
| 4000                                                    | 5000                                                | Noklusēts 🔻                                        |                                        | -                                          | 123.45                                             | Dzēst                            |
| 5000                                                    |                                                     | Noklusēts 💌                                        |                                        | •                                          | 123.45                                             | Dzēst                            |
| orādīet, kuriem<br>tbilstošais likum<br>oklusēto format | vērtību diapazonie<br>s (jūs varat mainīt<br>ējumu. | em izmantot citu teksta<br>likumu secību ar pārvil | vai fona krāsu, v<br>kšanu). Atstājiet | rai rādīt trekni. Tik<br>Min. un Maks. tul | Pievienot jau<br>is izmantots p<br>ıšu, lai norādī | <b>inu likum</b><br>irmais<br>tu |

### Atskaišu un paneļu eksportēšana

Informācijas paneli var eksportēt PDF formātā.

|                                                                                                    |                       | BIS      | 6 <del>-</del> | ?   | • |     | r |
|----------------------------------------------------------------------------------------------------|-----------------------|----------|----------------|-----|---|-----|---|
| 3.gadu Būvkomersantu reģistra statistika par 2014.gadu<br>Būvkomersantu reģistra darbības<br>gadiem_2015 Būvkomersantu reģistra statistika par 2015.gadu | Jauns                 | Mainīt   |                |     |   | ••• |   |
| <ul> <li>Reģistrēto un atkārtoti reģistrēto būvkomersantu skaits no</li> <li>Visas administratīvās teritorijas - Visas uzņēmējdarbības</li> </ul>        | o 2005.ga<br>formas ¬ | ada līdz | 2020           | . g |   | *   |   |

Līdzīgā veidā var eksportēt arī atsevišķas atskaites CSV, XLS, PNG un PDF formātā.

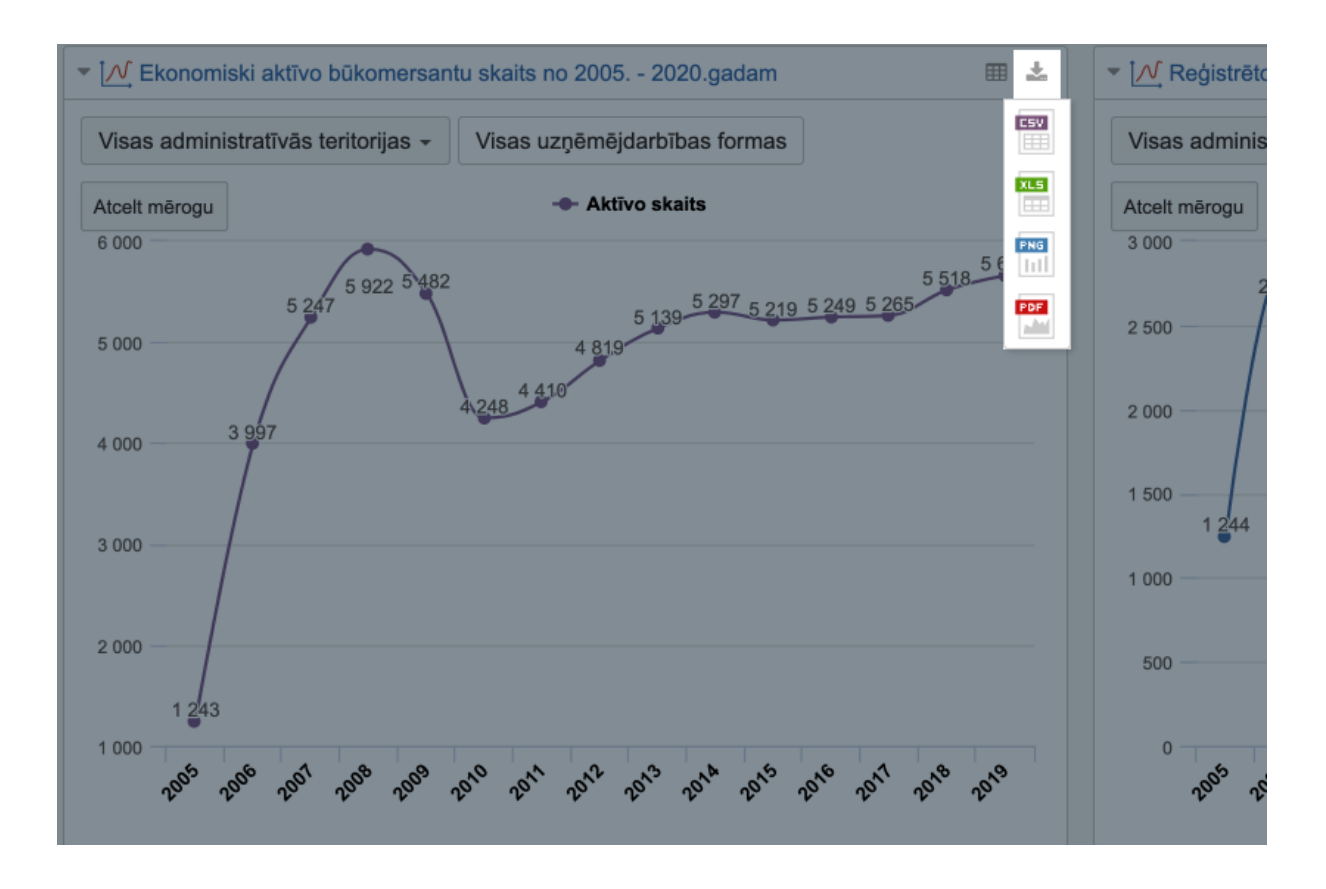

#### Informācijas paneļu e-pasta abonementi

Sistēmā eazyBI varat abonēt informācijas paneļus, lai tie regulāri tiktu nosūtīti uz jūsu e-pasta adresi. Lai abonētu informācijas paneļus, noklikšķiniet uz vēstules ikonas.

| Paneļi   |                                                 |                                                 |       | BIS    | - | ? | Ŧ | <b>.</b> - |
|----------|-------------------------------------------------|-------------------------------------------------|-------|--------|---|---|---|------------|
| a gadiem | Būvkomersantu reģistra statistika par 2013.gadu | Būvkomersantu reģistra statistika par 2014.gadu | Jauns | Mainīt |   |   | * | •••        |

Jūs saņemsiet e-pasta ziņojumu, kam būs pievienoti visi tie informācijas paneļi **PDF** formātā, kuru nosūtīšana ir konfigurēta vienas pusstundas ietvaros. Lūdzu, atlasiet **nedēļas dienas** un **laiku [1]** vai **Mēneša dienas** un laiku **[2]**, lai iestatītu, cik bieži vēlaties saņemt e-pasta ziņojumus. Ja laukā **Mēneša dienas** iestatāt 31. datumu, tad mēnešos, kuros ir mazāk nekā 31 diena, e-pasta ziņojums tiek nosūtīts nākamā mēneša pirmajā dienā. Neaizmirstiet pārbaudīt un pielāgot abonēšanas grafika laika joslas iestatījumu **[3]**.

|    |    |    |    |     | l  | _aika jos | GMT+02:00) Hels | sinki 👻     |
|----|----|----|----|-----|----|-----------|-----------------|-------------|
| P. | 0. | т. | C. | Pk. | S. | Sv.       | Mēneša dienas   | stundas:min |
| 1  |    |    |    |     |    |           | 1,15            | 08:00       |
|    |    |    |    |     |    |           |                 | 13:00       |
|    |    |    |    |     |    |           |                 |             |

#### Detalizētākas informācijas skatīšana

Lai skatītu ar atskaiti saistītos datus, varat izmantot funkciju **Detalizētāk**. Atkarībā no tā, ko vēlaties analizēt, izmantojiet kādu no šīm opcijām:

- **Detalizētāk** tiek parādīti dati par atlasītā elementa zemākā līmeņa elementiem.
- Detalizētāk līdz tiek parādīti dati, kas ir importēti no attiecīgā reģistra.
- Detalizētāk pa tiek parādīti saistītie dati dažādās dimensijās.

#### Detalizētāk

Opciju Detalizētāk var lietot jebkuras dimensijas elementam, kam ir vairāki līmeņi.

Noklikšķinot uz kāda elementa un atlasot opciju **Detalizētāk**, tiek parādīts nākamais elementa līmenis.

|       | C | Visas ad                      | dministratīvās | teritorijas |
|-------|---|-------------------------------|----------------|-------------|
|       |   | Aktīvo<br>skaits              |                |             |
| +200  | 5 | 1 243                         |                |             |
| + 200 | 6 | 2 007<br>1 Detalizēt          | āk             | -           |
| +200  | 7 | <ul> <li>Detalizēt</li> </ul> | āk līdz        |             |
| +200  | 8 | Detalizēt                     | āk pa          |             |
| +200  | 9 |                               | ак ра          |             |
| +201  | 0 |                               |                |             |
| +201  | 1 | izņemt                        |                |             |
| +201  | 2 | Sunu for                      | matejums       |             |
| +201  | 3 | 5 139                         |                |             |
| +201  | 4 | 5 297                         |                |             |
| +201  | 5 | 5 219                         |                |             |

Tas ir noderīgi, ja vēlaties redzēt visus kāda mērījuma līmeņus un izmantojat funkciju **Kopā** - tādējādi vērtības netiek divreiz ietvertas aprēķinā.

| C   |    | Visas admir | nistratīvās t    | teritorijas <del>-</del> |
|-----|----|-------------|------------------|--------------------------|
|     |    |             | Aktīvo<br>skaits |                          |
| +20 | 05 |             | 1 243            |                          |
| -20 | 06 | +Q1 2006    | 2 105            |                          |
|     |    | +Q2 2006    | 3 231            |                          |
|     |    | +Q3 2006    | 3 777            |                          |
|     |    | +Q4 2006    | 3 997            |                          |
| +20 | 07 |             | 5 247            |                          |
| +20 | 08 |             | 5 922            |                          |
| +20 | 09 |             | 5 482            |                          |
| +20 | 10 |             | 4 248            |                          |
| +20 | 11 |             | 4 410            |                          |

#### Detalizētāk līdz

Ja vēlaties skatīt detalizētu informāciju par citu elementa līmeni, varat izmantot opciju **Detalizētāk līdz**.

Piemēram, ja ir atlasīts dimensijas Laiks līmeņa Gads elements, varat skatīt detalizētu informāciju par līmeni Ce turksnis, Mēnesis vai Diena.

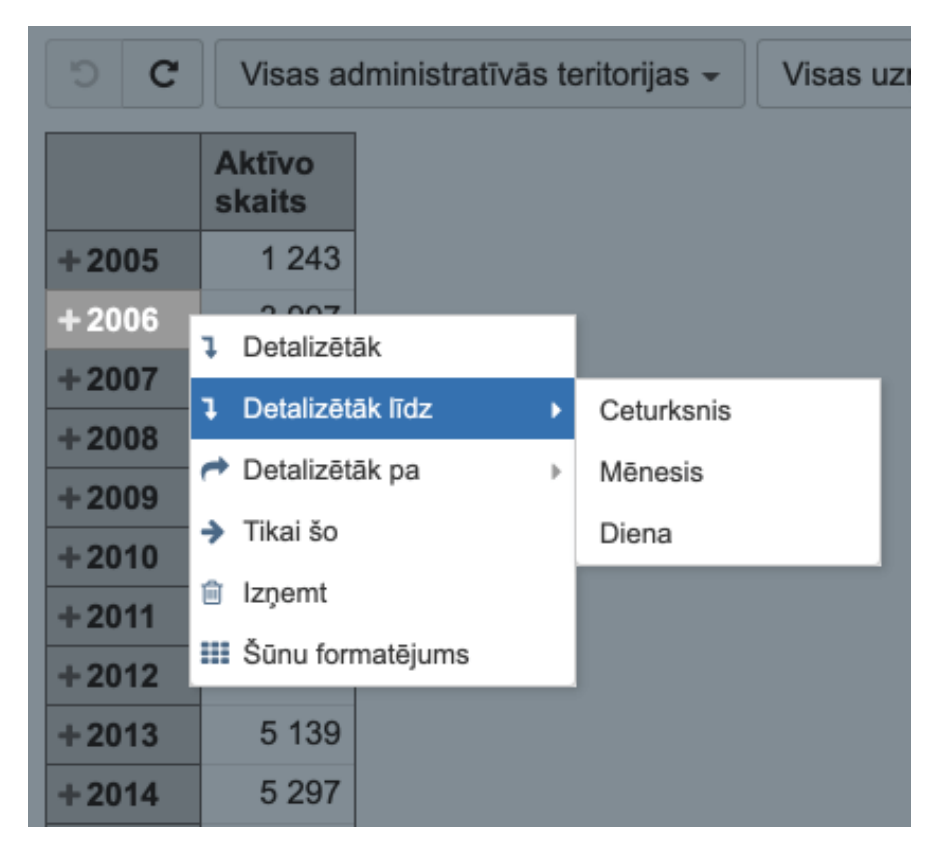

#### Detalizētāk pa

Opcija Detalizētāk pa sniedz iespēju atlasīt elementu un parādīt datus izvēlētajā dimensijā.

| "୦ <b>୯</b> | Visas a          | dministratīv | ās te | eritorijas <del>-</del>     | Visas   | uzņēmējdarbības fo       | ormas |
|-------------|------------------|--------------|-------|-----------------------------|---------|--------------------------|-------|
|             | Aktīvo<br>skaits |              |       |                             |         |                          |       |
| + 2005      | 1 243            |              |       |                             |         |                          |       |
| +2006       | J Detalizēt      | āk           |       |                             |         |                          |       |
| + 2007      | 1 Detalizēt      | āk līdz      | Þ     |                             |         |                          |       |
| + 2008      | A Detalizēt      | āk pa        | •     | Administratīv               | /ā ⊧    |                          |       |
| +2010       | Tikai šo         |              |       | Umāmāidor                   |         |                          |       |
| + 2011      | 💼 Izņemt         |              |       | forma                       | bibas 🕨 | Uzņemejdarbibas<br>forma |       |
| +2012       | III Šūnu for     | matējums     |       | Būvkomersa                  | nts 🕨   |                          | _     |
| + 2013      | 5 139            |              |       | Valsts                      | Þ       |                          |       |
| + 2014      | 5 297            |              |       | Izolāgčopoo/                | •       |                          |       |
| + 2015      | 5 219            |              |       | pamatojumi                  | izmaiņu |                          |       |
| + 2016      | 5 249            |              |       | Pamatojumu                  | Þ       |                          |       |
| + 2017      | 5 265            |              |       | grupas                      |         |                          |       |
| + 2018      | 5 518            |              |       | Notikuma ve                 | ids ⊧   |                          |       |
| +2019       | 5 659            |              |       | Piešķirtais<br>atvieglojums | Þ       |                          |       |

| <b>ບ</b> | Visas administratīvās teritorijas - |                  |
|----------|-------------------------------------|------------------|
|          |                                     | Aktīvo<br>skaits |
| +2006    | Ārvalsts komersanta filiāle         | 17               |
|          | Akciju sabiedrība                   | 58               |
|          | Filiāle                             | 1                |
|          | Individuālais komersants            | 33               |
|          | Komandītsabiedrība                  | 1                |
|          | Pilnsabiedrība                      | 12               |
|          | Sabiedrība ar ierobežotu atbildību  | 3 868            |
|          | Ārvalstu komersants                 | 7                |